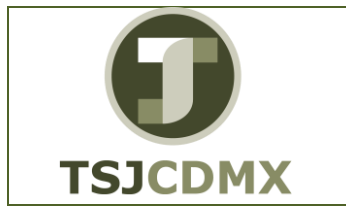

## MANUAL DE USUARIO VISUALIZAR ACTIVOS FIJOS DENTRO DE UNA SOCIEDAD EN EL SISTEMA TR. AS03

NOMENCLATURA: E17-MatCapacitacionAA FECHA DE ELABORACIÓN: 24/ENE/17 REVISIÓN: 0

# "Innovando en TI"

Materiales de Capacitación Manuales de Usuario

VERSIÓN: 1.0

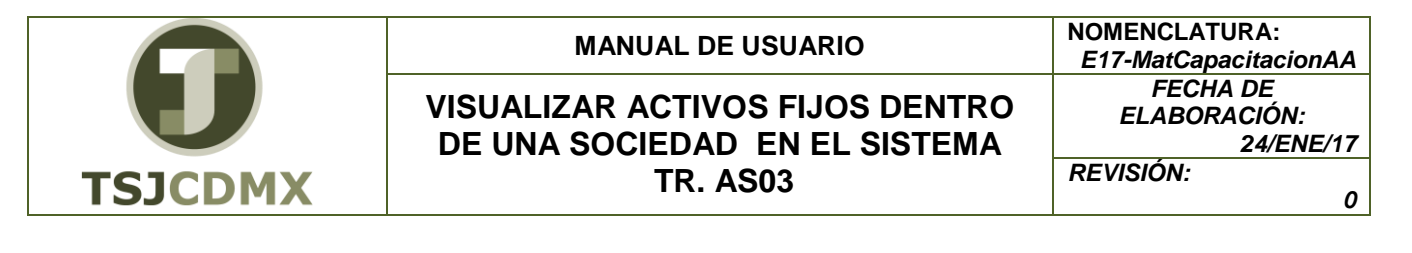

### Tabla de Contenido

| 1 | Objetivo:                |
|---|--------------------------|
| 2 | Descripción del proceso: |
| 3 | Glosario:                |

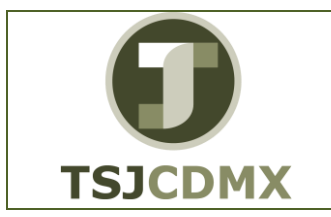

### 1 Objetivo:

El objetivo de este manual es mostrar al lector el proceso a seguir para la visualización de Datos Maestros de Activos Fijos.

## 2 Descripción del proceso:

# **VISUALIZAR ACTIVOS FIJOS**

Durante la operativa diaria, a modo de consulta se hace necesario visualizar un activo fijo en particular para ello seguiremos los siguientes pasos.

#### Paso 1: Ingresar a la transacción AS03 Visualizar activo fijo

Utilizar la siguiente ruta de menú SAP para iniciar esta transacción:

| Cod y Nom: | MA02 / AA_ TRASLADO DE ACTIVOS FIJOS.                                                              |
|------------|----------------------------------------------------------------------------------------------------|
| Proceso:   | VISUALIZAR ACTIVOS FIJOS.                                                                          |
| Ruta:      | MENÚ SAP →FINANZAS → GESTIÓN FINANCIERA→ ACTIVOS<br>FIJOS → ACTIVO FIJO → VISUALIZAR → ACTIVO FIJO |

O ingresar la transacción directamente en la casilla de comandos:

| AS03 |  | 4 🔳 I |
|------|--|-------|
|------|--|-------|

#### Paso 2: Ingresar datos

Al acceder a la ruta anterior o ingresar a la transacción "AS03" nos presenta la siguiente pantalla (1):

| Visualizar activo fijo: Pantalla llamada |                     |                       |  |
|------------------------------------------|---------------------|-----------------------|--|
| Datos maestros                           | Áreas de valoración | Valores activos fijos |  |
|                                          |                     |                       |  |
| Activo fijo                              |                     | 1                     |  |
| Subnúmero                                |                     |                       |  |
| Sociedad                                 |                     |                       |  |

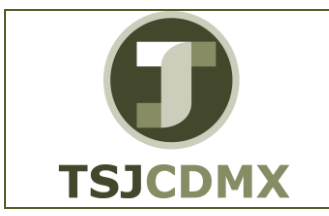

En esta pantalla debemos registrar los siguientes campos:

| Campo       | Descripción                                      | Longitud | Observaciones |
|-------------|--------------------------------------------------|----------|---------------|
| Activo fijo | Número de identificación en<br>del Activo Fijo   | 6        | Obligatorio   |
| Subnúmero   | Subnúmero de Activo                              | 1        | Opcional      |
| Sociedad    | Clave de la unidad<br>organizativa (Sociedad FI) | 4        | Obligatorio   |

| Visualizar a   | nctivo fijo: Pan    | talla llamada         |  |
|----------------|---------------------|-----------------------|--|
| Datos maestros | Áreas de valoración | Valores activos fijos |  |
|                |                     |                       |  |
| Activo fijo    | 100019              | 7                     |  |
| Subnúmero      |                     |                       |  |
| Sociedad       | 1900                |                       |  |

Una vez ingresada la información descrita oprimimos el botón 🗹 y aparecerá la siguiente pantalla:

| 🛛 🖨 Valores activos fijo    | ALACENA<br>MILERI ES OFICINA Y ES Sociedad 1900          |
|-----------------------------|----------------------------------------------------------|
| t.fjo 100019                | ALACENA<br>MUERLES OFICINA Y ES Sociedad 1900            |
| ise 5111                    |                                                          |
| General Dependient          | te tiempo Asignaciones Origen Seguros Leasing Valoración |
| Datos generales             |                                                          |
| Denominación                | ALACENA                                                  |
|                             |                                                          |
| Txt.núm.pral.AF             | "FABRICADA EN ACERO INOXIDABLE CALIBRE 18, CON PUE       |
| Determ.cuentas              | 5111 MUEBLES DE OFICINA Y ESTANTERIA.                    |
| Número de serie             |                                                          |
| Número de inventario        | 511100002000001                                          |
| Cantidad                    | 1 PZA Pieza                                              |
|                             | Gestión histórica                                        |
| Inventario                  |                                                          |
| Último inventario el        | ✓ Incluir AF en lista de inventario                      |
| Nota de inventario          | 0AHM781002UB2                                            |
| Información contabilización |                                                          |

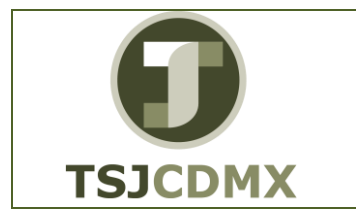

Esta pantalla nos muestra la información de los datos maestros del Activo Fijo, dependiendo de la información que requerimos del Activo deberemos situarnos en las diversas pestañas de la pantalla, para llevar a cabo esta acción podemos dar click directamente en la pestaña

deseada o bien oprimiendo en 🕒 para movernos hacia atrás y 🗟 para ir hacia adelante en las citadas pestañas.

Una vez terminada la consulta damos click en C para salir de la información del Activo Fijo y finalmente 2 para salir de la transacción al menú principal.

### Glosario

**Sociedad**. Es la clave con la que está identificado al TSJDF en el sistema en este caso es el 1900.

Número de activo fijo. Es el número de identificación del Activo en el sistema.